GRE VPN 斑大人 2018-11-13 发表

## 组网及说明 组网图如下: 在ACG1000设备(版本R6606P09)上建一个lo1接口,地址为1.1.1.1/32做测试用,公网口地址为ge4 : 20.0.0.2, 创建一个GRE tunnel0:10.0.0.2/24, tunnel-source: 20.0.0.2, tunnel-destination: 20.0.0.1 对于防火墙F1020 (9323P21) : 公网口地址为: 20.0.0.1, 接PC的地址为10.10.10.10, 创建一个GR E tunnel0:10.0.0.1 测试PC地址: 10.10.10.11 Lo1:1.1.1.1 Tunnel0:10.0.0.2/24 10.10.10.10 20.0.0.2 20.0.0.1 10.10.10.11 ACG1000/版本6606P09 防火墙F1020 ACG的GRE配置: 防火墙的GRE配置: interface lo1 # ip address 1.1.1.1/24 interface Tunnel1 mode gre ip address 10.0.0.1 255.255.255.0 1 interface tunnel 0 mode gre source 20.0.0.1 mtu 1476 destination 20.0.0.2 ip address 10.0.0.2/24 # 策略全放通 ļ interface tunnel0 tunnel source 20.0.0.2 tunnel destination 20.0.0.1

## 问题描述

!

做ACG设备与防火墙的GRE隧道对接,因为官网上没有相关的ACG的GRE配置指导,且只能在命令行进行配置。两侧配置和注意事项如下。

## 过程分析

| 在ACG1000设备当中,                                                                 | GRE功能不                | 支持在web上进行配置        | ,只能在命       | 令行配置, | ACG1000相          | 关配置如    |
|-------------------------------------------------------------------------------|-----------------------|--------------------|-------------|-------|-------------------|---------|
| <b>下</b> :                                                                    |                       |                    |             |       |                   |         |
| ACG的GRE配置:                                                                    |                       |                    |             |       |                   |         |
| interface lo1                                                                 |                       |                    |             |       |                   |         |
| ip address 1.1.1.1/24                                                         |                       |                    |             |       |                   |         |
| !                                                                             |                       |                    |             |       |                   |         |
| interface tunnel 0 mode                                                       | e gre                 |                    |             |       |                   |         |
| mtu 1476                                                                      |                       |                    |             |       |                   |         |
| ip address 10.0.0.2/24                                                        |                       |                    |             |       |                   |         |
| !                                                                             |                       |                    |             |       |                   |         |
| interface tunnel0                                                             |                       |                    |             |       |                   |         |
| tunnel source 20.0.0.2                                                        |                       |                    |             |       |                   |         |
| tunnel destination 20.0                                                       | ).0.1                 |                    |             |       |                   |         |
| !                                                                             |                       |                    |             |       |                   |         |
| 要增加一条指向GRE tu                                                                 | innel的静态              | 路由                 |             |       |                   |         |
| 1月1日日1日1日1日1日1日1日1日1日1日1日1日1日1日1日1日1日1日                                       |                       |                    |             |       |                   |         |
| <ul> <li>● 新建   VRF root ▼</li> <li>目的均量</li> <li>用約均量</li> <li>用約</li> </ul> | 下一刻                   | 生活口                | RE 198      | 地址探测  | 状态                | 境代      |
| 1 3.3.3 255.255.255<br>2 10.10.10.0 255.255.255.0                             |                       | tunnel0<br>tunnel0 | 1 1         |       | 0                 | 0       |
|                                                                               | + 1                   |                    |             |       |                   |         |
| 查看GRE tunnel 山的状                                                              | 念如下:                  |                    |             |       |                   |         |
|                                                                               | 无经被日 安全线              |                    |             |       |                   |         |
| 酸口名称 描述<br>1 turnel0                                                          | 198842<br>10.0.0.2/24 | IPv665a)           | 能遵模式<br>gre | 3     | 建築状态 庶用状态<br>up S | 设作<br>2 |
| ■<br>在ACG上查看路由状态                                                              | :                     |                    |             |       |                   |         |

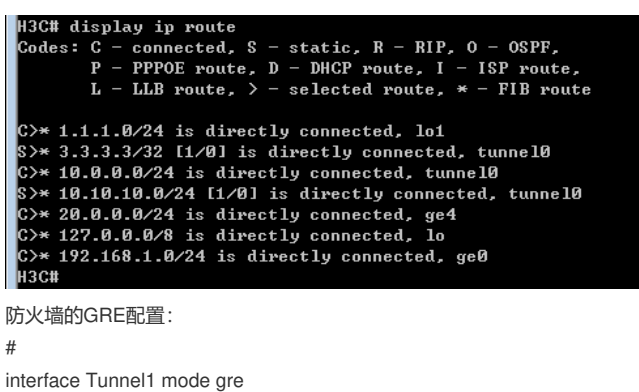

interface Tunnel1 mode gre ip address 10.0.0.1 255.255.255.0 source 20.0.0.1 destination 20.0.0.2 # 策略全放通 在防火墙上也增加一条静态路由指向对端私网目的地址:

1.1.1.1/32 Static 60 0 0.0.0.0 Tun1

记得要在ACG的web页面下勾选ping选项,否则只会单通。

| 隧道接口                  |                   |                    |                           |                                                                    |         |            |      |      |
|-----------------------|-------------------|--------------------|---------------------------|--------------------------------------------------------------------|---------|------------|------|------|
| :<br>;<br>;<br>;<br>; | 名称 tu<br>描述<br>信用 | unnel0<br>gre      |                           |                                                                    |         | (0-127 字符) |      |      |
|                       |                   | ,                  | 地址模式<br>接口主地址<br>从属IPv4列表 | <ul> <li>静态地址</li> <li>10.0.0.2/24</li> <li>① 新建<br/>地址</li> </ul> |         |            | 操作   |      |
| 管理                    | 方式 🔲<br>MTU 1.    | HTTPS<br>476<br>提交 | □ H<br>(12<br>取消          | ITTP<br>80-1480)                                                   | SSH SSH | Te         | Inet | Ping |

解决方法

在ACG1000(版本6606P09)和防火墙上增加的相关配置如上述所示,值得注意的是两端都要增加一条路由指向GRE的tunnel口。